# **ESET Tech Center**

Kennisbank > Legacy > Legacy ESET Remote Administrator (6.x / 5.x / 4.x) > 5.x > How do I display custom information, such as System memory (RAM) and Processor, for client workstations using ESET Remote Administrator? (5.x)

How do I display custom information, such as System memory (RAM) and Processor, for client workstations using ESET Remote Administrator? (5.x)

Ondersteuning | ESET Nederland - 2025-03-07 - Reacties (0) - 5.x

https://support.eset.com/kb3335

#### Issue

Manage system information from client workstations that is displayed in the Client tab of the ESET Remote Administrator Console (ERAC) Make a hardware inventory of client workstations

## Solution

- Open the ESET Remote Administrator Console (ERAC) by clicking Start → All Programs → ESET → ESET Remote Administrator Console → ESET Remote Administrator Console.
- 2. Click **Tools** → **Server Options**.

#### Figure 1-1

×

Click the image to view larger in new window

3. Click the **Advanced** tab → **Edit Advanced Settings**.

×

#### Figure 1-2

Expand Remote Administrator → ERA
Server → Settings → Other settings, select Client custom info 1 and click Edit.

×

#### Figure 1-3

#### Click the image to view larger in new window

 Select the check box(es) next to the information that you require, such as **Processor** or **System memory (RAM)**, and click **OK**.

### ×

#### Figure 1-4

- If you want to add other information, you can do so by repeating steps 4 and 5 for Client custom info 2 and Client custom info 3.
  - If you add information for Custom info 2 or Custom info 3, remember to add these columns so that they display in the Client tab of ERAC. To do so, click Tools → Console Options, select Columns Show/Hideand then select the check boxes next to Custom Info 2 and Custom Info 3. Click OK when you are finished:

¥ Figure 1-5

When you are finished, click Console → Yes to save your changes. Click OK to exit the Server Optionswindow. The custom information that you selected will now be populated in the Custom Info 1, Custom Info 2 and Custom Info 3 columns in the Client tab of the ERAC.

### NOTE:

Once you have applied these settings, allow time for the data to display in the **Custom Info** column(s). By default, this kind of internal ERA task occurs every 11 minutes. To adust this interval, see the following Knowledgebase article:

• <u>How do I change the interval for frequent internal</u> <u>tasks in ESET Remote Administrator?</u>

# Figure 1-6

# Click the image to view larger in new window

| Tags    |  |  |  |
|---------|--|--|--|
| ERA 5.x |  |  |  |